On the RIS website, risimaging.com, hover your mouse over the "FOR PATIENTS" option and left click on "SCHEDULE APPOINTMENT"

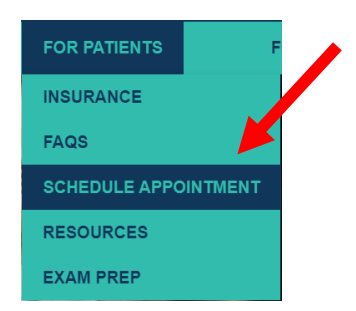

Left click on "BOOK YOUR MAMMOGRAM OR BONE DENSITY EXAM ONLINE HERE"

## BOOK YOUR MAMMOGRAM OR BONE DENSITY EXAM ONLINE HERE ▶

This will bring you to the Web Scheduler website.

Welcome to Exam Scheduling

 Quick Appointment Request
 New patients and all exam requests.

 Provide your contact information and we will call you.

Self-Scheduler Existing Radiology and Imaging Specialists patients. Schedule Screening Mammograms and Bone Density appointments entirely online.

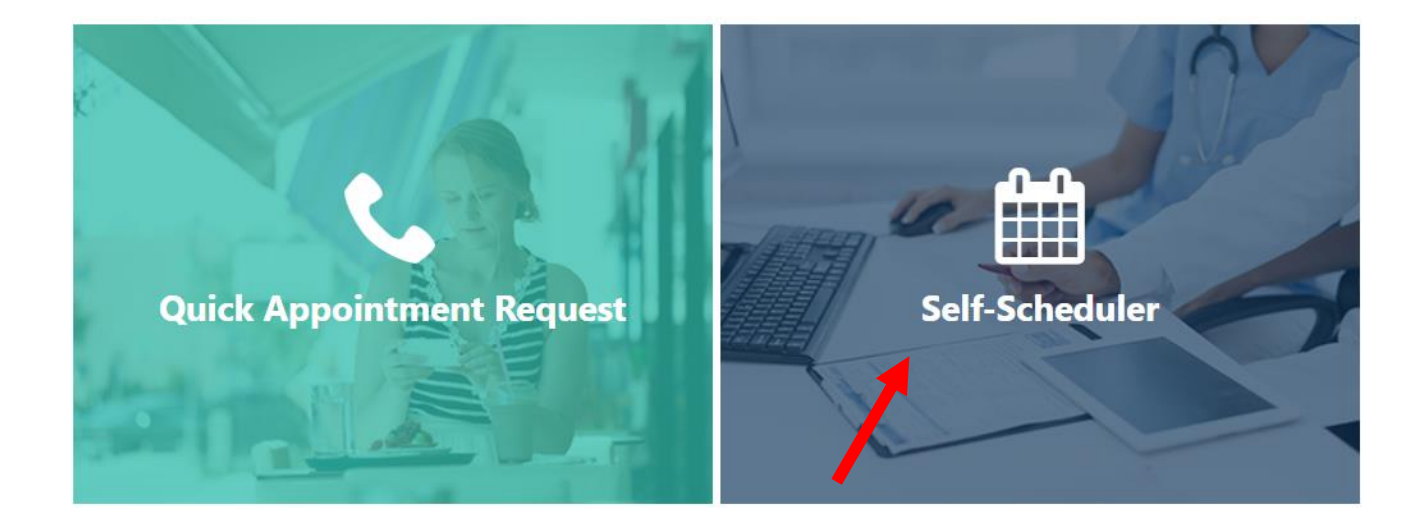

Left click on the "Self-Scheduler" link to schedule a Bone density exam or a Screening Mammogram.

Select your exam- Left click on Mammography or Bone Density

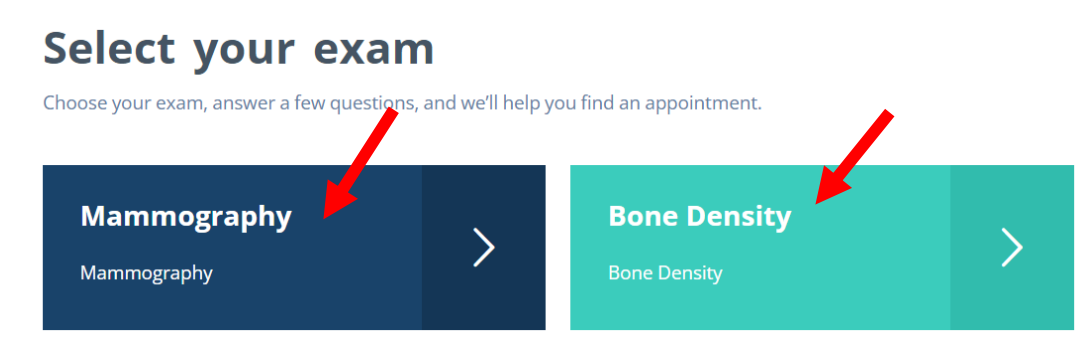

Go through answering the questions, yes or no, by left clicking on the appropriate answer, then left click on "Next".

#### **Bone Density Questions**

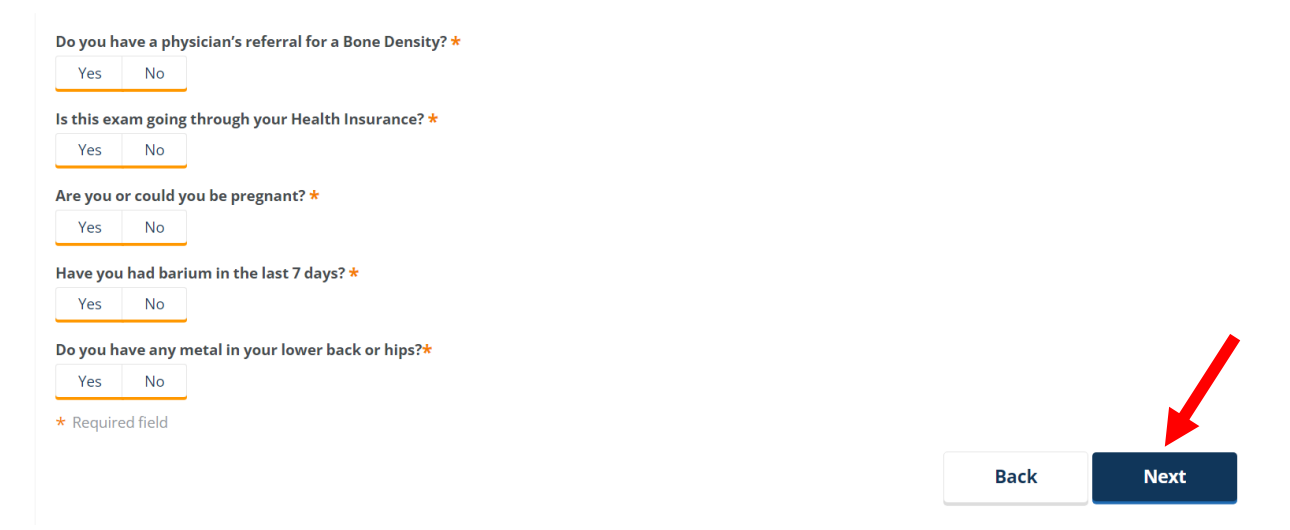

#### Mammography Questions

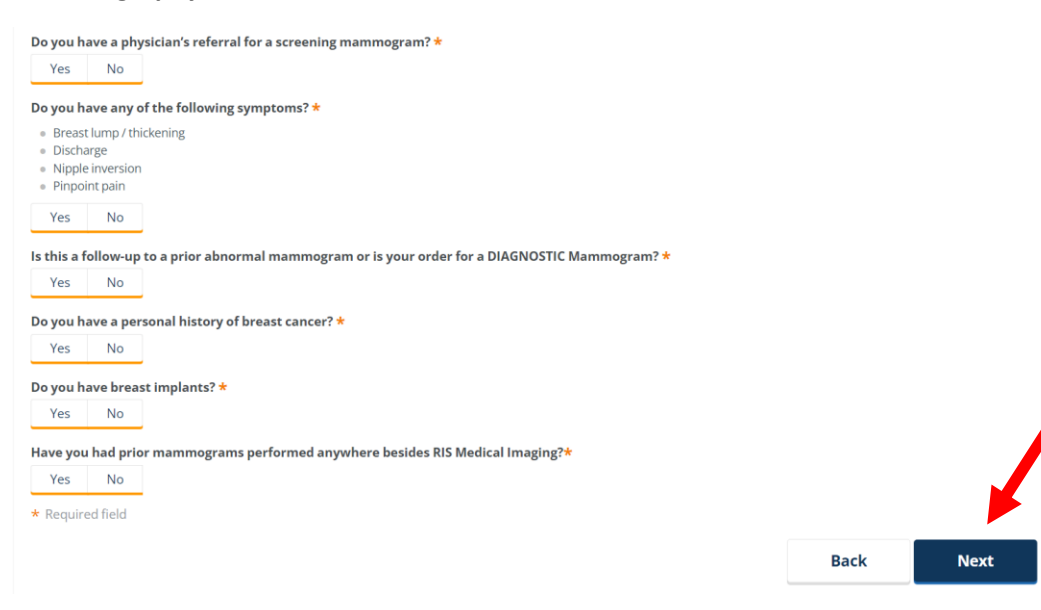

Left click on the exam you want to schedule. Then left click on "Next".

| Select your exam                                                                                                    |      |      |
|----------------------------------------------------------------------------------------------------|------|------|
| If you have an order or prescription from you physician, please select the exam ordered.<br>Once you have selected your exam, preservext' at the bottom of the page. |      |      |
| MAMMO 3D SCREENING BIL                                                                                                    |      |      |
| MAMMO 3D SCREENING LT                                                                                                    |      |      |
| MAMMO 3D SCREENING RT                                                                                                    |      |      |
|                                                                                                    |      |      |
|                                                                                                    | Back | Next |

Search for your referring physician. Enter the Last Name only, to give you a broader search. Or, enter more information to narrow it down. Then left click on "Search".

## Select your physician

| Let us know who your doctor is.         |                                           |          |        |       |
|-----------------------------------------|-------------------------------------------|----------|--------|-------|
| Fill in as much information as you can  | about your physician.                     |          |        |       |
| Then click search, most likely we alrea | dy have your physician's name in our data | abase.   |        |       |
| Physician's Last Name                   | Physician's First Name                    | City     |        |       |
| test                                    | physician                                 | lakeland | Search | Clear |

Choose the appropriate physician, then left click on "Next", or "Continue without Physician".

# Select your physician

| Fill in as much information as you of the click search, most likely we al | can about your physician.<br>ready have your physician's name in our | database. |                          |                            |
|---------------------------------------------------------------------------|----------------------------------------------------------------------|-----------|--------------------------|----------------------------|
| Physician's Last Name                                                     | Physician's First Name                                               | City      |                          |                            |
| test                                                                      |                                                                      |           |                          | Search Clear               |
| TEST, DOCTOR1 (DOCTOR<br>TEST1)                                           | 614/457-4359X331                                                     |           | 12342 DOCTOR PLACE       | COLUMBUS                   |
| 1 TEST, EMAIL                                                             | 863/577-0272                                                         |           |                          |                            |
| TEST, FAX                                                                 | 863/577-0277                                                         |           | 2115 CRYSTAL GROVE DR    | LAKELAND                   |
| TESTING, TEST                                                             | 863/577-0272                                                         |           | 1234 TEST DOCTO ST       | COLUMBUS                   |
| TEST, MICONTACT                                                           | 863/577-0272                                                         |           | 999 GREEN ST             | HAWTHORNE                  |
| TEST, NUANCE                                                              | 863/577-0272                                                         |           | 1305 LAKELAND HILLS BLVD | LAKELAND                   |
| L TEST, NUANCE                                                            | 863/577-0277                                                         |           | 2115 CRYSTAL GROVE DR    | LAKELAND                   |
|                                                                           |                                                                      | 1 2       |                          |                            |
|                                                                           |                                                                      | Back      | Next                     | Continue without Physician |

Enter your 10 digit phone number and choose "Send Text" or "Receive Phone Call" for verification purposes.

| Fill out this form so that we may be                                                                                                    | tter assist you.                          |           |      |
|----------------------------------------------------------------------------------------------------|-------------------------------------------|-----------|------|
| <ul> <li>Please use 'Receive Phone Call' button if you are using a land line.</li> <li>Please enter your name as it appears on your insurance card.</li> </ul> |                                           |           |      |
| Phone * Ve                                                                                                    | rify your phone to protect your health in | formation |      |
| 10 Digits Only                                                                                                    | Send Text Receive Phone Call              |           |      |
| * Required field                                                                                                    |                                           |           |      |
|                                                                                                    |                                           | Back      | Next |

After you receive the verification code, you will enter it in this box and left click on "Verify Code".

Fill out this form so that we may better assist you.

| <ul> <li>Please use 'Receive Phone Call' button if you are using a land line.</li> <li>Please enter your name as it appears on your insurance card.</li> </ul> |                                                      |
|----------------------------------------------------------------------------------------------------|------------------------------------------------------|
| Sent! Your verification code is                                                                                                    | on the way. Please enter code below.                 |
| Phone *                                                                                                    | Verify your phone to protect your health information |
|                                                                                                    | Send Text Receive Phone Call                         |
| $\rightarrow$                                                                                                    | 972576 Verify Code Resend Code                       |

Enter your demographic information, then left click on "Next".

|                                                | Fill out this form so th<br>• Please use 'Receive Phone Call' button if you are using a 1<br>• Please enter your name as it appears on your insurance | at we may better assis<br><sup>land line.</sup>                                                                                | t you.                                                                            |                                                         |
|------------------------------------------------|----------------------------------------------------------------------------------------------------|----------------------------------------------------------------------------------------------------|-----------------------------------------------------------------------------------|---------------------------------------------------------|
|                                                | Phone *                                                                                                    |                                                                                                    |                                                                                   |                                                         |
|                                                |                                                                                                    | Verified                                                                                                    |                                                                                   |                                                         |
|                                                | First Name *                                                                                                    | Middle Initial                                                                                                    | Last Name *                                                                       |                                                         |
|                                                |                                                                                                    |                                                                                                    |                                                                                   |                                                         |
|                                                | Date of Birth * Sex *                                                                                                    |                                                                                                    |                                                                                   |                                                         |
|                                                | Month V Day Vear Male                                                                                                    | Female                                                                                                    |                                                                                   |                                                         |
|                                                | Address                                                                                                    |                                                                                                    |                                                                                   |                                                         |
|                                                |                                                                                                    |                                                                                                    |                                                                                   |                                                         |
|                                                | City                                                                                                    | State                                                                                                    | Zip Code                                                                          | •                                                       |
|                                                |                                                                                                    |                                                                                                    | 5 Digits Only                                                                     |                                                         |
|                                                | * Required field                                                                                                    |                                                                                                    |                                                                                   |                                                         |
|                                                |                                                                                                    |                                                                                                    | Back Next                                                                         | Í                                                       |
| Thank you for scheduling an appointment. If yo | u have any questions or need to change your appointment, p<br>ad                                                                                      | please give us a call at 863-688-2334. Radiology Imaging Spec<br>iministrator and confirm individual coverage for imaging serv | alists participates with most major insurance plans, however it i<br>ices at RIS. | s the patient's responsibility to check with their plan |

Powered by Medinformatix, Inc: v1.2.131

### If a matching patient is not found, we will call the number entered to schedule the appointment.

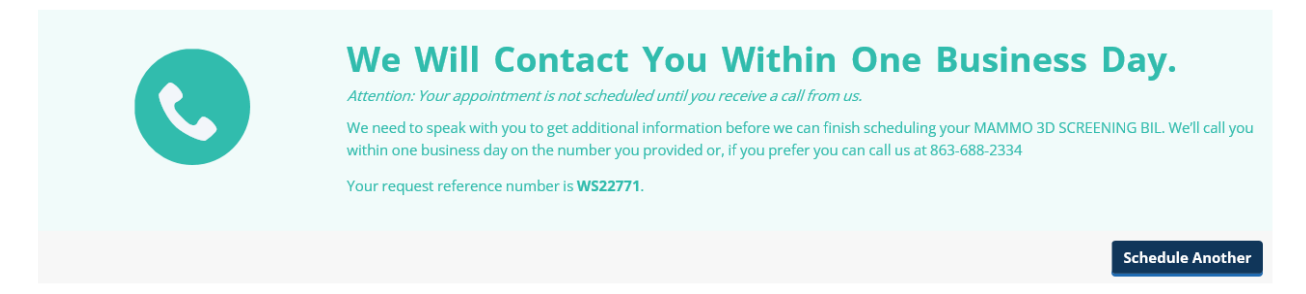

### If a matching patient is found it will bring you to this screen.

| select the th                                                                                                    | ne and locatio                                                                                                    | on you prefer                                    |                                               |  |
|----------------------------------------------------------------------------------------------------|----------------------------------------------------------------------------------------------------|--------------------------------------------------|-----------------------------------------------|--|
| <ul> <li>Select the date you prefer to be set</li> <li>When you see a slot with the time</li> <li>Once you are satisfied with your set</li> <li>Please note, online scheduled example</li> </ul> | en.<br>: listed, it means that particular slot is a<br>:elections, please finalize the appointm<br>ams require a 2 day lead time. | vailable. You may select it if you wish.<br>ent. |                                               |  |
| ly Address, City, Town, or Zip C                                                                                                    | ode *                                                                                                    |                                                  |                                               |  |
| 2115 Crystal Grove Dr, Lakeland,                                                                                                    | FL 33801, USA                                                                                                    | Search                                           |                                               |  |
| My preferred date 🖈                                                                                                    |                                                                                                    |                                                  |                                               |  |
| Feb 🗸 13 🗸 2022                                                                                                    |                                                                                                    |                                                  |                                               |  |
| Available Facility and Location                                                                                                    |                                                                                                    |                                                  |                                               |  |
| Select a location to search for or                                                                                                    | penings                                                                                                    |                                                  |                                               |  |
| f your office is not displayed, plea                                                                                                    | se call our Scheduling Department a                                                                                               | t 863-688-2334 or click on the "Have u           | is call you instead" button on the top right. |  |
| 2.7 miles                                                                                                    | 4.5 miles                                                                                                    | 12.9 miles                                       |                                               |  |
| RIS PABLO CAMPUS                                                                                                    | RIS WOMENS                                                                                                    | RIS PLANT CITY                                   |                                               |  |
| 130 PABLO ST LAKELAND, FL                                                                                                    | IMAGING CENTER                                                                                                    | IMAGING                                          |                                               |  |
| 35805 863-688-2334                                                                                                    | 2120 LAKELAND HILLS BLVD<br>LAKELAND, FL 33805                                                                                    | 206 W ALEXANDER ST PLANT<br>CITY, FL 33563       |                                               |  |
|                                                                                                    | <b>&amp;</b> 863-688-2334                                                                                                    | 813-750-1724                                     |                                               |  |
|                                                                                                    |                                                                                                    |                                                  |                                               |  |
|                                                                                                    |                                                                                                    |                                                  |                                               |  |
| Notes                                                                                                    |                                                                                                    |                                                  |                                               |  |
| Please tell us the exam that you                                                                                                    | ur doctor has ordered.                                                                                                    |                                                  |                                               |  |
|                                                                                                    |                                                                                                    |                                                  |                                               |  |
|                                                                                                    |                                                                                                    |                                                  |                                               |  |
|                                                                                                    |                                                                                                    |                                                  |                                               |  |
|                                                                                                    |                                                                                                    |                                                  |                                               |  |

You can enter your address and left click on "Search". That will calculate the distance to each of the facilities.

Enter the date you would like to be scheduled.

If you left click on each facility, it will tell you the availability at each location. Once you decide where you want to be scheduled, left click on that location.

| 27 miles<br>RIS PABLO CAMPUS<br>130 PABLO ST LAKELAND, RL<br>33803<br>& 863-688-2334 |                                                                | A5 miles<br>RIS WOMENS<br>IMAGING CENTER<br>2120 LAKELAND HILLS BLVD<br>LAKELAND, FL 33805<br>& 863-688-2334 |       | 12.9 miles<br>RIS PLANT CITY<br>IMAGING<br>206 W ALEXANDER ST PLANT<br>CITY, PL 33563<br>813-750-1724 |             |             |          |                   |
|--------------------------------------------------------------------------------------|----------------------------------------------------------------|----------------------------------------------------------------------------------------------------|-------|----------------------------------------------------------------------------------------------------|-------------|-------------|----------|-------------------|
|                                                                                      |                                                                |                                                                                                    |       |                                                                                                    |             |             |          | $\langle \rangle$ |
|                                                                                      | MON 2/14                                                       | TUES 2/15                                                                                                    | WED 2 | 2/16                                                                                                  | THU 2/17    | FRI 2/18    | SAT 2/19 | SUN 2/20          |
| 07:00 AM                                                                             |                                                                |                                                                                                    |       |                                                                                                    | 07:50 AM    | 07:50 AM    |          |                   |
| 08:00 AM                                                                             |                                                                |                                                                                                    |       |                                                                                                    | 2 Available | 2 Available |          |                   |
| 09:00 AM                                                                             |                                                                |                                                                                                    | 09:10 | АМ                                                                                                    |             |             |          |                   |
| 10:00 AM                                                                             |                                                                |                                                                                                    |       |                                                                                                    | 10:50 AM    |             |          |                   |
| 11:00 AM                                                                             |                                                                |                                                                                                    | 11:30 | AM                                                                                                    | 11:10 AM    |             |          |                   |
| 12:00 PM                                                                             | 2 Available                                                    |                                                                                                    |       |                                                                                                    | 12:50 PM    | 12:50 PM    |          |                   |
| 01:00 PM                                                                             | 2 Available                                                    |                                                                                                    | 01:10 | РМ                                                                                                    | 01:10 PM    |             |          |                   |
| 02:00 PM                                                                             | 02:50 PM                                                       |                                                                                                    |       |                                                                                                    | 2 Available | 3 Available |          |                   |
| 03:00 PM                                                                             | 2 Available                                                    |                                                                                                    | 03:10 | PM                                                                                                    | 3 Available | 03:50 PM    |          |                   |
| 04:00 PM                                                                             | 2 Available                                                    |                                                                                                    | 04:10 | РМ                                                                                                    | 2 Available | 2 Available |          |                   |
| Notes<br>Please te                                                                   | Notes<br>Please tell us the exam that your doctor has ordered. |                                                                                                    |       |                                                                                                    |             |             |          |                   |
| My A                                                                                 | Appointment Histo                                              | bry                                                                                                    |       |                                                                                                    |             |             | Back     | Submit            |

Choose the day and time that shows availability, and left click to select it and then left click on "Submit".

|           | MON 2/14                 | TUES 2/15             | WED 2/16 | THU 2/17    | FRI 2/18    | SAT 2/19 | SUN 2/20 |
|-----------|--------------------------|-----------------------|----------|-------------|-------------|----------|----------|
| 07:00 AM  |                          |                       |          | 07:50 AM    | 07:50 AM    |          |          |
| 08:00 AM  |                          |                       |          | 2 Available | 2 Available |          |          |
| 09:00 AM  |                          |                       | 09:10 AM |             |             |          |          |
| 10:00 AM  |                          |                       |          | 10:50 AM    |             |          |          |
| 11:00 AM  |                          |                       | 11:30 AM | 11:10 AM    |             |          |          |
| 12:00 PM  | ✓ 12:30 PM               |                       |          | 12:50 PM    | 12:50 PM    |          |          |
| 04-00 PM  | 12:50 PM                 |                       |          |             |             |          |          |
| 01:00 PM  | 2 Available              |                       | 01:10 PM | 01:10 PM    |             |          |          |
| 02:00 PM  | 02:50 PM                 |                       |          | 2 Available | 3 Available |          |          |
| 03:00 PM  | 2 Available              |                       | 03:10 PM | 3 Available | 03:50 PM    |          |          |
| 04:00 PM  | 2 Available              |                       | 04:10 PM | 2 Available | 2 Available |          |          |
| Notes     |                          |                       |          |             |             |          | 1        |
| Please te | ell us the exam that you | r doctor has ordered. |          |             |             |          |          |
|           |                          |                       |          |             |             |          |          |
| My A      | Appointment Histo        | ry                    |          |             |             | Back     | Submit   |

This will book your appointment in the location, date, and time you chose.

| Reason for Visit                                                                        | Your Information                                                                              | Time and Location                                                                    | Summary                                        |
|-----------------------------------------------------------------------------------------|-----------------------------------------------------------------------------------------------|--------------------------------------------------------------------------------------|------------------------------------------------|
| Mammography TI<br>MAMMO 3D SCREENING BIL                                                | EST, FAX                                                                                      | RIS PABLO CAMPUS<br>130 PABLO ST, FL<br>2022-02-14 12:30 PM                          | Appointment Scheduled                          |
| Congratulations, y<br>We look forward to seeing you on Monday, Fo<br>Email Confirmation | our appointment<br>ebruary 14, 2022, 12:30 PM.                                                | is scheduled!                                                                        |                                                |
| Reason:                                                                                 | MAMMO 3D SCREENING BIL                                                                        |                                                                                      |                                                |
| Appointment:<br>Location:                                                               | Monday, February 14, 2022, 12:30 PM<br>RIS PABLO CAMPUS<br>V 130 PABLO ST, LAKELAND, FL 33803 |                                                                                      |                                                |
| Referred by:                                                                            | TEST, FAX                                                                                     |                                                                                      |                                                |
| Appointment Number:                                                                     | 90608601                                                                                      |                                                                                      |                                                |
| Before procedure:                                                                       | Please arrive 30 minutes prior to appointmer<br>images are available, please bring to appoint | nt. Wear a 2 piece outfit and no powder or deodor<br>ment and arrive one hour early. | ant in the underarm or breast area. If outside |
|                                                                                         | <b>+</b>                                                                                      |                                                                                      |                                                |
| 🖶 Print 🕥 My Appointment History                                                        |                                                                                               |                                                                                      | Schedule Another                               |
|                                                                                         |                                                                                               |                                                                                      |                                                |

Be sure to read the confirmation and preparation for the exam.